# Haiwell

### Criando um programa para controle de um semáforo

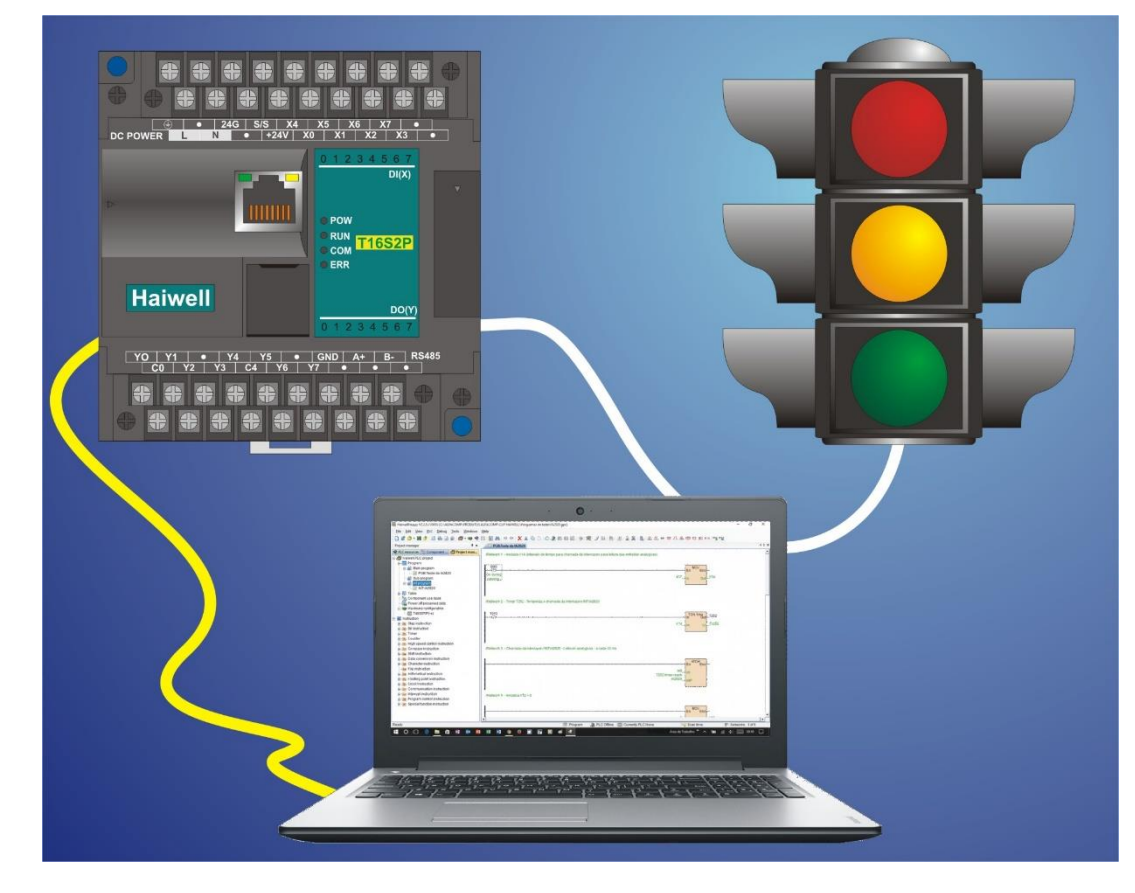

Curso de automação industrial utilizando o CLP Haiwell

AULA 7 | EXEMPLO SEMÁFORO

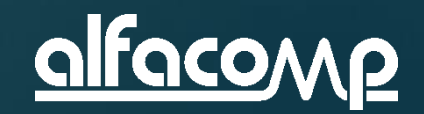

7

### Conteúdo da aula

Na aula 6 nós exploramos os recursos da ferramenta de programação HaiwellHappy.

Nesta aula iremos criar um programa para controlar um semáforo. Ao longo do exercício estaremos utilizando diversos recursos da ferramenta de programação HaiwellHappy.

Veja ao lado os assuntos desta aula.

- Utilização de entradas e saídas digitais
- Utilização de temporizadores
- A organização na forma de máquina de estados
- Simulação off-line do programa
- Envio do programa ao CLP e teste

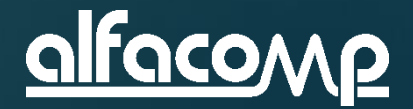

### Funcionamento da sinaleira

Vamos considerar que temos um cruzamento com dois sinalizadores. Os sinalizadores do semáforo deverão ser acionadas em uma sequência definida pelos 4 estados mostrados abaixo.

7

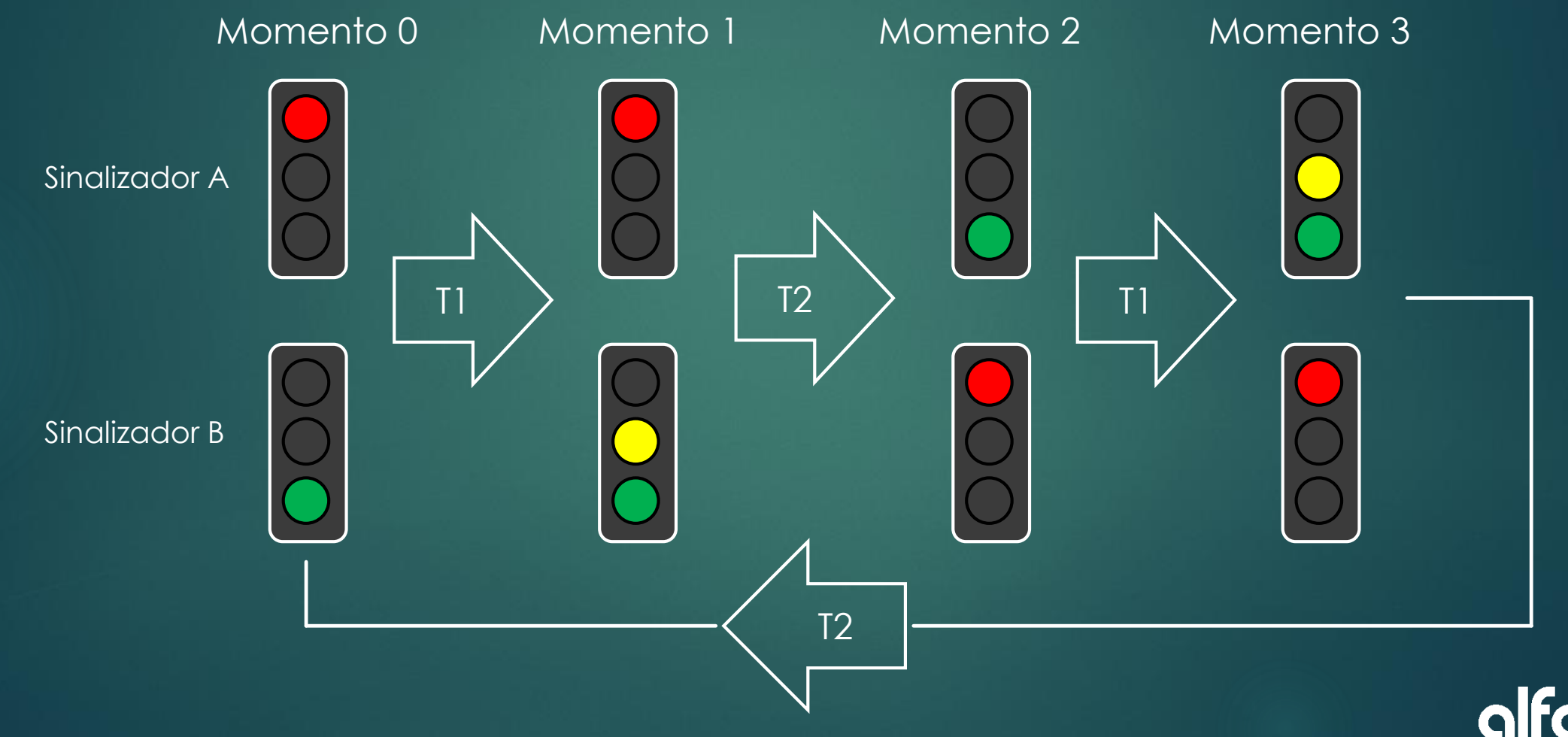

### Traduzindo para o IO digital

7

Para fins didáticos definimos T1 = 4 segundos e T2 = 2 segundo. O sinalizador A será acionado pelas saídas Y0, Y1 e Y2. O sinalizador B será acionado pelas saídas Y5, Y6 e Y7

![](_page_3_Figure_3.jpeg)

### Máquina de estados

7

Representamos abaixo a tabela de estados das saídas digitais, lembrando que as mudanças de um estado para o seguinte se darão pelos tempos T1 e T2.

|                 | Momento 0 | Momento 1 | Momento 2 | Momento 3 |
|-----------------|-----------|-----------|-----------|-----------|
| Saídas digitais | Estado 0  | Estado 1  | Estado 2  | Estado 3  |
| Y0 (A Vm)       | ON        | ON        | OFF       | OFF       |
| Y1 (A Am)       | OFF       | OFF       | OFF       | ON        |
| Y2 (A Vd)       | OFF       | OFF       | ON        | ON        |
| Y5 (B Vm)       | OFF       | OFF       | ON        | ON        |
| Y6 (B Am)       | OFF       | ON        | OFF       | OFF       |
| Y7 (B Vd)       | ON        | ON        | OFF       | OFF       |

![](_page_4_Picture_4.jpeg)

# Criando o projeto

7

🛱 HaiwellHappy V2.2.5.170810 [C:\Users\Eduardo\Google Drive\ALFACOMP\PRODUTOS ALFACOMP\CLP HAIWELL\Programas de teste\Projeto 1.gpc] View <u>PLC</u> Debug Tools <u>W</u>indows <u>File</u> Edit <u>H</u>elp File Edit View PLC <u>D</u>ebug To Execute o programa HaiwellHappy New project Ctrl+N Clique no menu <u>F</u>ile New... ٠ Open project Ctrl+0 E Clique na opção <u>N</u>ew Project Recent files • Close project Save project Ctrl+S Save project as an a Generate PLC executable file Encryption projet Decryption projet ٩. Import <u>۵</u>. Export P Print preview 6 Print Ctrl+P Ĵ Project properties -70 Alt+F4 Exit

![](_page_5_Picture_4.jpeg)

### De um nome ao projeto

| New project                                                                                                    | × |
|----------------------------------------------------------------------------------------------------|---|
| PLC Series: T Series   CPU Type: T16S0T/P(-e)                                                                                                    | - |
| Auto save: 6 🗘 Minute                                                                                                    | _ |
| T16S0T/P(-e) (V0-V14847 M0-M12287 T0-T1023 C0-C255 S0-S2047)<br>CPU module 8*DI 8*DO transistor DC24V power supply 2 channel 200KHz pulse input 2 channel 200KHz<br>pulse output 2 communication ports support 7 extension modules |   |
| Power-off preservation (V1000-V2047 M1536-M2047 T96-T127 C64-C127 S156-S255 )                                                                                                    | ĥ |
| Start component Length Start component Length                                                                                                    |   |
|                                                                                                    |   |
| M 1536 S 512 C 64 Default                                                                                                    |   |
| S 156 🗢 100 🗢                                                                                                    |   |
| Project name: Semaforo                                                                                                    |   |
| User name:                                                                                                    | _ |
| Designer: Version:                                                                                                    | - |
| Company                                                                                                    | _ |
| Password: Confirm password:                                                                                                    | _ |
| Data created: 15/11/2017 10:18:30                                                                                                    | _ |
| Date cleated.   13/11/2017 10.10.30                                                                                                    | _ |
| Comments: Programa para controle de um semáforo de trânsito                                                                                                    | , |
| OK Cancel                                                                                                    |   |

- Selecione a família de CLPs
- Selecione o modelo de CPU
- Escolha um nome para o projeto
- Faça um comentário sobre o programa
- Clique em OK para criar o projeto

![](_page_6_Picture_7.jpeg)

7

## Crie o programa principal

Preencha os campos da janela New program block como abaixo e clique OK

![](_page_7_Picture_2.jpeg)

7

### Programa principal criado

7

O programa principal foi criado e sua tela deve estar como abaixo

| 🔀 HaiwellHappy V2.2.5.170810 [Untitled]       |                                                               | – 0 ×            |
|-----------------------------------------------|---------------------------------------------------------------|------------------|
| Eile Edit View PLC Debug Tools Windows He     | lp                                                            |                  |
| -<br>-<br>- • • • • • • • • • • • • • • • • • | 「図▲」のの「XXト店」へ争能感感」。「螺」マ院「瓶」』の窓」県、糸糸曲市パ糸曲たたい「WW                |                  |
|                                               |                                                               | 4.5.34           |
| Project manager 4 ×                           | PGB:Principal                                                 | V P X            |
| PLC resources 📎 Component 🞒 Project man       | //Network 1                                                   | <b>_</b>         |
| 🗧 🖃 🎒 Sinaleira 🔷                             |                                                               |                  |
| ğ 📴 Program                                   | *                                                             |                  |
| B Main program                                | (Null )-                                                      |                  |
| B PGB:Principal                               |                                                               |                  |
| • Sub program                                 | • E                                                           |                  |
| Table                                         |                                                               |                  |
| Haiwellbus read table                         |                                                               |                  |
| Haiwellbus write table                        |                                                               |                  |
| Discrete bit table                            |                                                               |                  |
| Discrete register table                       |                                                               |                  |
| Reserve 1                                     |                                                               |                  |
| Initial register table                        |                                                               |                  |
| Reserve 2                                     |                                                               |                  |
| Eserve 3                                      |                                                               |                  |
|                                               |                                                               |                  |
| Power off preserved data                      |                                                               |                  |
| Hardware configuration                        |                                                               |                  |
|                                               |                                                               |                  |
| in Step instruction                           |                                                               |                  |
|                                               |                                                               |                  |
|                                               |                                                               |                  |
|                                               |                                                               |                  |
|                                               |                                                               |                  |
|                                               |                                                               |                  |
| Bata conversion instruction                   |                                                               |                  |
| The Character instruction                     |                                                               |                  |
| File instruction                              |                                                               |                  |
| 🕀 📠 Arithmetical instruction                  |                                                               |                  |
| Eloating point instruction                    |                                                               |                  |
| Elock instruction                             |                                                               | <b>_</b>         |
| 🛓 应 Communication instruction 🗸 🗸             |                                                               |                  |
| Ready                                         | 📳 Program 🎝 PLC Offline 🖾 Currently PLC:None 🔤 Scan time: 🗰 N | letworks: 1 of 1 |
| 🕂 O 🗆 📄 🤮 🟦 📑 🖸                               | 😰 🖬 🌀 🥏 🕅 🛐 🌇 🥱 🚓 봐.                                          | ) 📰 23:04 💭      |
|                                               |                                                               |                  |

<u>alfacomp</u>

|            | HaiwellHappy V2.2.5.170                   | 810 [C:\Users\Eduardo\Google Drive\ALFAC                 | COMP\MARKETING\CURSOS e WORKSH | OPS\CURSO AUTOM   | AÇAO COM CLP H | AIWELL\Aula 7 - Programação 4 | - Semáfo                                | - 0 X            |
|------------|-------------------------------------------|----------------------------------------------------------|--------------------------------|-------------------|----------------|-------------------------------|-----------------------------------------|------------------|
| ÷ <u>r</u> | <u>ile E</u> dit <u>V</u> iew <u>P</u> LC | <u>D</u> ebug <u>T</u> ools <u>W</u> indows <u>H</u> elp |                                |                   |                |                               |                                         |                  |
| 1          | ) 🔐 🔗 - 🖪 🍂 🖟                             | ) 💩 🕽 👩 🖨 - 📭 🔗 🖾 🕅 🕅                                    | A 10 0 1 X X B B B 0 🎝         | #\$ #\$ \$\$ \$\$ | <b>帰日夏 照日殿</b> |                               |                                         |                  |
| -          |                                           |                                                          |                                |                   |                |                               |                                         |                  |
|            | PLC resources                             | # X                                                      | PGB:Principal                  |                   |                |                               | Parallel connection switch F10          |                  |
| Inst       | PLC resources                             | Component com 🞒 Project manager                          | //Network 1                    |                   |                |                               |                                         | <b>_</b>         |
| ruc        | PLC resources Sys                         | tem status bits System registers                         |                                |                   |                |                               |                                         |                  |
| tion       | Component                                 | Comments                                                 |                                |                   |                |                               |                                         |                  |
| de         | SM0 Read-only                             | On during running Off during stopp                       |                                |                   |                |                               | (Null)-                                 |                  |
| cla        | SM1 Read-only                             | Off during running On during stopp                       |                                |                   |                |                               | (Huir)                                  |                  |
| ē          | SM2 Read-only                             | On during the first scan when PLC                        | L                              |                   |                |                               |                                         |                  |
|            | SM3 Read-only                             | 10ms clock pulse                                         |                                |                   |                |                               |                                         |                  |
|            | SM4 Read-only                             | 100ms clock pulse                                        |                                |                   |                |                               |                                         |                  |
|            | SM5 Read-only                             | 1s clock pulse                                           |                                |                   |                |                               |                                         |                  |
|            | SM8 Read-only                             | Scan time-out                                            |                                |                   |                |                               |                                         |                  |
|            | SM9 Read-only                             | PLC switch status                                        |                                |                   |                |                               |                                         |                  |
|            | SM10 Read-only                            | Run status                                               |                                |                   |                |                               |                                         |                  |
|            | SM11 Read-only                            | System failure                                           |                                |                   |                |                               |                                         |                  |
|            | SM12 Read-only                            | Hardware configure table mismatcl                        |                                |                   |                |                               |                                         |                  |
|            | SM13 Read-only                            | Battery in low voltage malfunction c                     |                                |                   |                |                               |                                         |                  |
|            | SM14 Read-only                            | Divide by zero flag                                      |                                |                   |                |                               |                                         |                  |
|            | SM15 Read-only                            | Data overflow flag                                       |                                |                   |                |                               |                                         |                  |
|            | SM16 Read-only                            | COM1 communicate error                                   |                                |                   |                |                               |                                         |                  |
|            | SM17 Read-only                            | COM2 communicate error                                   |                                |                   |                |                               |                                         |                  |
|            | SM18 Read-only                            | COM3 communicate error                                   |                                |                   |                |                               |                                         |                  |
|            | SM19 Read-only                            | COM4 communicate error                                   |                                |                   |                |                               |                                         |                  |
|            | SM20 Read-only                            | COM5 communicate error                                   |                                |                   |                |                               |                                         |                  |
|            | SM25 Read-write                           | HSC0 study enable control or is not                      |                                |                   |                |                               |                                         |                  |
|            | SM20 Read-write                           | HSC0 reset control 0 is automatic r                      |                                |                   |                |                               |                                         |                  |
|            | SM27 Read-write                           | HSC0 direction indication 0 is incre                     |                                |                   |                |                               |                                         |                  |
|            | SM31 Read-only                            | HSC0 error indication                                    |                                |                   |                |                               |                                         |                  |
|            | SM33 Read-write                           | HSC1 study enable control 0 is nor                       |                                |                   |                |                               |                                         |                  |
|            | SM34 Read-write                           | HSC1 study confirm control                               |                                |                   |                |                               |                                         |                  |
|            | SM35 Read-write                           | HSC1 reset control 0 is automatic r                      |                                |                   |                |                               |                                         |                  |
|            | SM38 Read-only                            | HSC1 direction indication 0 is incre                     |                                |                   |                |                               |                                         |                  |
|            | SM39 Read-only                            | HSC1 error indication                                    |                                |                   |                |                               |                                         |                  |
|            | SM41 Read-write                           | HSC2 study enable control 0 is nor                       |                                |                   |                |                               |                                         |                  |
|            | SM42 Read-write                           | HSC2 study confirm control                               |                                |                   |                |                               |                                         | _                |
|            | OH40 Dead write                           | 11000 reast control 0 is outomatic r                     |                                |                   |                |                               |                                         | <b>_</b>         |
| De         | rollal connection availab                 | 540                                                      |                                |                   |                | Currently DL OrMas -          | Coop Firmer                             |                  |
| Ра         | raliel connection switch                  | FIU                                                      |                                | Frogram           | PLC Offline    |                               | Scan time:                              | NetWORKS: 1 OF 1 |
|            |                                           |                                                          |                                |                   |                |                               | · - · · · · · · · · · · · · · · · · · · |                  |

Clique na barra de ferramentas em **Parallel connection** 

Em seguida, clique no início da linha //Network1

7

![](_page_9_Picture_4.jpeg)

🖥 HaiwellHappy V2.2.5.170810 [C:\Users\Eduardo\Google Drive\ALFACOMP\MARKETING\CURSOS e WORKSHOPS\CURSO AUTOMAÇÃO COM CLP HAIWELL\Aula 7 - Programação 4 - Semáfo

– 0 X

<u>File Edit View PLC Debug Tools Windows Help</u>

#### 📴 📱 🔕 🖌 📲 🐌 🐻 🗑 🖉 📓 🚭 🛋 🚳 😽 🔕 🕺 😽 🖉 👘 💭 🗶 🖉 👘 🖏 🦓 👘 🕼 😓 🦉 🎆 👘 🕼 🌾 👘

| Ĵ        | PLC resources     | Ψ×                                   | 📰 PGB:Principal  |                   |                                                                                                    |                        | 4 ۵              |
|----------|-------------------|--------------------------------------|------------------|-------------------|----------------------------------------------------------------------------------------------------|------------------------|------------------|
| 5        | PLC resources 📎   | Component com 👩 Project manager      | (b) a burnels of |                   |                                                                                                    |                        |                  |
|          | DLC recourses Sur | tom status hits Sustam societars     | //Network 1      |                   |                                                                                                    |                        |                  |
|          | Orman and         | Oceanante System registers           |                  |                   |                                                                                                    |                        |                  |
|          | Component         | Comments ^                           | SM2              |                   |                                                                                                    |                        |                  |
| 5        | SM0 Read-only     | On during running Off during stopp   |                  |                   |                                                                                                    | ( Null )-              |                  |
|          | SM1 Read-only     | Off during running On during stopp   | On during        |                   |                                                                                                    |                        |                  |
| <u> </u> | SM2 Read-only     | On during the first scan when PLC    | L Ine Irst .:    |                   |                                                                                                    |                        |                  |
|          | SM3 Read-only     | 10ms clock pulse                     |                  |                   |                                                                                                    |                        |                  |
|          | SM4 Read-only     | 100ms clock pulse                    |                  |                   |                                                                                                    |                        |                  |
|          | SM5 Read-only     | 1s clock pulse                       |                  |                   |                                                                                                    |                        |                  |
|          | SM8 Read-only     | Scan time-out                        |                  |                   |                                                                                                    |                        |                  |
|          | SM9 Read-only     | PLC switch status                    |                  |                   |                                                                                                    |                        |                  |
|          | SM10 Read-only    | Run status                           |                  |                   |                                                                                                    |                        |                  |
|          | SM11 Read-only    | System failure                       |                  |                   |                                                                                                    |                        |                  |
|          | SM12 Read-only    | Hardware configure table mismatci    |                  |                   |                                                                                                    |                        |                  |
|          | SM13 Read-only    | Battery in low voltage maifunction c |                  |                   |                                                                                                    |                        |                  |
|          | SM14 Read-only    | Divide by zero flag                  |                  |                   |                                                                                                    |                        |                  |
|          | SM15 Read-only    | Data overnow hag                     |                  |                   |                                                                                                    |                        |                  |
|          | SM16 Read-only    | COM1 communicate error               |                  |                   |                                                                                                    |                        |                  |
|          | SM17 Read-only    | COM2 communicate error               |                  |                   |                                                                                                    |                        |                  |
|          | SM18 Read-only    | COM3 communicate error               |                  |                   |                                                                                                    |                        |                  |
|          | SM19 Read-only    | COM4 communicate error               |                  |                   |                                                                                                    |                        |                  |
|          | SM20 Read-only    | COM5 communicate error               |                  |                   |                                                                                                    |                        |                  |
|          | SM25 Read-write   | HSC0 study enable control 0 is nor   |                  |                   |                                                                                                    |                        |                  |
|          | SM26 Read-write   | HSC0 study confirm control           |                  |                   |                                                                                                    |                        |                  |
|          | SM27 Read-write   | HSC0 reset control 0 is automatic r  |                  |                   |                                                                                                    |                        |                  |
|          | SM30 Read-only    | HSC0 direction indication 0 is incre |                  |                   |                                                                                                    |                        |                  |
|          | SM31 Read-only    | HSC0 error indication                |                  |                   |                                                                                                    |                        |                  |
|          | SM33 Read-write   | HSC1 study enable control 0 is nor   |                  |                   |                                                                                                    |                        |                  |
|          | SM34 Read-write   | HSC1 study confirm control           |                  |                   |                                                                                                    |                        |                  |
|          | SM35 Read-write   | HSC1 reset control 0 is automatic r  |                  |                   |                                                                                                    |                        |                  |
|          | SM38 Read-only    | HSC1 direction indication U is incre |                  |                   |                                                                                                    |                        |                  |
|          | SM39 Read-only    | HSC1 error indication                |                  |                   |                                                                                                    |                        |                  |
|          | SM41 Read-write   | HSC2 study enable control 0 is nor   |                  |                   |                                                                                                    |                        |                  |
|          | SM42 Read-write   | HSC2 study confirm control           |                  |                   |                                                                                                    |                        |                  |
|          | <                 | >                                    | •                |                   |                                                                                                    |                        | <b>) + [</b>     |
| Re       | ady               |                                      |                  | \Xi Program 🏾 🎎 F | LC Offline 🔯 Currently PLC:None                                                                                                    | 🔫 Scan time:           | Networks: 1 of 1 |
|          |                   |                                      | 🖬 🔥 🍙 🕅 🕅        |                   |                                                                                                    | Ároa do Trabalho » 🛆 🖏 |                  |
| T        |                   |                                      |                  | <b>00 00</b>      | and a state of the second state of the second |                        |                  |

### Digite SM2 e clique Enter

Com esta ação nós inserimos um relé aberto SM2 ao início da linha. Este relé tem o estado de ligado durante a primeira varredura do CLP, servindo para inicializações de variáveis

7

- O SM2 é um dos bits de status do sistema como pode ser visto no menu lateral
  - O menu lateral serve como um guia de componentes disponíveis para a programação, aproveite para examinar as outras abas do menu

![](_page_10_Picture_10.jpeg)

🔀 HaiwellHappy V2.2.5.170810 [C:\Users\Eduardo\Google Drive\ALFACOMP\MARKETING\CURSOS e WORKSHOPS\CURSO AUTOMAÇÃO COM CLP HAIWELL\Aula 7 - Programação 4 - Semáfo

Eile Edit View PLC Debug Tools Windows Help

] 🖞 💫 + 🖥 🔌 🖉 🗑 🖉 📾 🚭 + 📾 🗞 📾 🛐 🙀 🕫 🚫 🕺 🖉 👘 🌾 🌾 👘 🕼 🗶 👘 🐼 👘 👘 🐼 👘 👘 🐼 👘 👘 🌾 🌾

| ñ              | Project manager              | Ψ×            | PGB:Principal |           |                              |     |                                |          |          |              |           |        | 4 ۵ |
|----------------|------------------------------|---------------|---------------|-----------|------------------------------|-----|--------------------------------|----------|----------|--------------|-----------|--------|-----|
| Instruction of | PLC resources Scomponent com | oject manager | //Network 1   |           |                              |     |                                |          |          |              |           |        |     |
| decl           |                              |               |               |           |                              |     |                                | -        | $\dashv$ | Normal       |           | ]      |     |
| are            |                              |               | the first     |           |                              |     |                                |          | -0       | Negation     |           |        |     |
|                | Int program                  |               |               |           |                              |     |                                |          | 1        | Rising edge  |           |        |     |
|                | i⊇ Table                     |               |               |           |                              |     |                                |          | Ŧ        | Falling edge |           |        |     |
|                | Haiwellbus read table        |               |               |           | I DOT I AN A MARK I AND      | 1   |                                |          |          | Move up      | Ctrl+U    |        |     |
|                | Biscrete bit table           |               |               |           | LBST Low byte evaluation     |     |                                |          | 8        | Move down    | Ctrl+D    |        |     |
|                | Discrete register table      |               |               | 10        | HBST High: byte evaluation   |     | Step instruction               | _        | Ĕ.       | Annend       | •         |        |     |
|                | Reserve 1                    |               |               |           | RMOV Block move              |     | Bit instruction                |          | **       | Insert       |           |        |     |
|                |                              |               |               |           |                              |     | Timer                          |          | 귍        | Replace      |           |        |     |
|                | Reserve 3                    |               |               |           | YCH (D YCH) Bute swap        |     | Counter                        |          | V        | Delete       |           |        |     |
|                |                              |               |               |           | RYCH Block swap              |     | High speed control instruction |          | $\sim$   |              | OLL V     | -      |     |
|                |                              |               |               |           | SUL Dit left chift           |     | Compare instruction            |          | ň        | Cut          | Ctrl+X    |        |     |
|                | E-up Hardware configuration  |               |               |           | SHE Bit right chift          |     | Shift instruction              |          |          | Сору         | Ctrl+C    |        |     |
|                |                              |               |               |           | WSHI Word?left shift         |     | Data conversion instruction    |          |          | Paste        | Ctrl+V    | -      |     |
|                |                              |               |               |           | WSHP Word?right shift        |     | Character instruction          |          | an a     | Find         | Ctrl+F    |        |     |
|                |                              |               |               |           | ROL Bit rotate left shift    |     | File instruction               |          | 2        | Program pro  | perty     |        |     |
|                |                              |               |               |           | ROB Bit rotate right chift   | 60  | Arithmetical instruction       | 1        |          |              |           |        |     |
|                |                              |               |               |           | WBOL Word rotate left shift  |     | Floating point instruction     | .        |          |              |           |        |     |
|                |                              |               |               |           | WROR Word rotate right shift |     | Clock instruction              |          |          |              |           |        |     |
|                |                              |               |               | 31        | RSHI Bute left chift         |     | Communication instruction      | 1        |          |              |           |        |     |
|                |                              |               |               |           | BSHR Byte right shift        |     | Interrupt instruction          |          |          |              |           |        |     |
|                |                              |               |               |           | ATRI Append to array         |     | Program control instruction    |          |          |              |           |        |     |
|                |                              |               |               |           | FIEO First in first out      |     | Special function instruction   | .        |          |              |           |        |     |
|                |                              |               |               |           | LIFO Last in first out       |     | opena function instruction     | <u> </u> |          |              |           |        |     |
|                |                              |               | •             |           | SORT Data sort               |     |                                |          |          |              |           |        | •   |
| MO             | V (D.MOV) Move               |               |               | 📰 Prog 🍟  |                              | PLC | :None 🔍 Scan ti                | ime      | :        | Ħ            | Networks: | 1 of 1 |     |
| F              | O []] 🗎 🤗 🛱 🕅 🚺              | C []          | wi 👩 🌒 🕅      | 🗐 🔽 S 👩 🛽 |                              |     | Área de Trabalho               | »        | $\sim$   | à la         | ()) ===== | 10:50  |     |

7

 Clique com o botão direito no elemento "Null" que está no fim da linha

– 🗗 X

- Coloque o mouse sobre o
   Append
- Leve o mouse para o Shift Instruction
- Por fim, clique em MOV

![](_page_11_Picture_10.jpeg)

🖥 HaiwellHappy V2.2.5.170810 [C:\Users\Eduardo\Google Drive\ALFACOMP\MARKETING\CURSOS e WORKSHOPS\CURSO AUTOMAÇÃO COM CLP HAIWELL\Aula 7 - Programação 4 - Semáfo

#### <u>File Edit View PLC Debug Tools Windows Help</u>

#### 

| i i                 | Project manager                                                                                                    | ₽ ×             | 1                              | PGB:Principal                               |                                      |               |                                                 |                    |       |                        | 4 ۵ | × |
|---------------------|----------------------------------------------------------------------------------------------------|-----------------|--------------------------------|---------------------------------------------|--------------------------------------|---------------|-------------------------------------------------|--------------------|-------|------------------------|-----|---|
| Instruction declare | PLC resources S Component com      Pogram     Pogram     Pogram     Pogram     Sub program     Int program     Int program     Table     Fille     Fille     Fille     Fille     Fille     Fille     Fille     Fille     Fille     Fille | Project manager | //Netv<br>SM<br>On do<br>the t | work 1<br>M2<br>Luring<br>first             | / Move                               |               |                                                 |                    | n MOV | Eno —<br>Out —         |     | • |
|                     | Haiwellbus write table<br>Discrete bit table<br>Discrete register table<br>Historet register table<br>Historet register table<br>Historet 2<br>Component use table<br>Power off preserved data<br>Hardware configuration<br>Instruction  |                 |                                | Instruction di Item Input In Output Eno Out | Sable Component 1234 None V0//Estado | 32Bits        | Description<br>Input<br>Enable output<br>Output |                    |       |                        |     |   |
|                     |                                                                                                    | T               |                                | Help                                        |                                      |               | Si America Aller                                | OK Cancel          |       | Here State and a state |     | • |
| Rea                 | dy                                                                                                    |                 |                                |                                             | 📰 Program                            | R PLC Offline | Currently PLC:None                              | 💐 Scan time:       |       | ₩ Networks: 1 of 1     |     |   |
| Ŧ                   | O []] 📄 🤗 🛱 🕅 💿                                                                                                    | 2 🚺 🚺 🖬         | (                              | ) 🔕 🕅                                       | 👔 🔝 🔕 🛃                              |               |                                                 | Área de Trabalho » | ^ ¶   | ( d) 📰 11:14           |     |   |

### A instrução **MOV** foi inserida no fim da linha

Ē

7

- Clique duas vezes no bloco **MOV** para abrir a janela de preenchimento da instrução
- Digite "1234" no campo In (Component)
- Digite "V0//Estado" no campo Out (Component)
- Clique OK e a instrução MOV estará preenchida
- Vamos aproveitar para conhecer o help online, clique no botão HELP da janela de preenchimento da instrução como mostra o próximo slide

![](_page_12_Picture_11.jpeg)

## Help de instruções

![](_page_13_Figure_1.jpeg)

Clicando sobre blocos de instruções duas vezes, faz abrir a janela de preenchimento da instrução

- Clicando no botão de Help faz mostrar a ajuda para aquela instrução
- O exemplo ao lado apresenta a ajuda da instrução MOV

![](_page_13_Picture_5.jpeg)

📾 HaiwellHappy V2.2.5.170810 [C:\Users\Eduardo\Google Drive\ALFACOMP\MARKETING\CURSOS e WORKSHOPS\CURSO AUTOMAÇÃO COM CLP HAIWELL\Aula 7 - Programação 4 - Semáfo

File Edit View PLC Debug Tools Windows Help ・ 🖩 🎝 🔯 🖉 🖉 🗐 💭 🗰 🏈 🔤 🗑 🕌 🖉 🏈 🔍 🗶 🖌 🔓 📴 📿 躇 羅 🎆 🕲 🗱 🖉 🖓 🔚 🔠 🖉 🕷 📓 🖉 🕷 🕷 👘 🖓 🕷 👘 🕸 🕸 👘 🕸 🕸 👘 👘  $4 \triangleright \mathbf{X}$ PGB:Principa Project manag Resources Section Component com... 🗗 Project manager //Network 1 🗆 🗂 Semaford - Program SM2 🗄 📄 Main program  $\neg$ - 🖽 PGB:Principal On during 1234 📄 Sub program the first 📄 Int program 📩 🗰 Table 式 Haiwellbus read table Haiwellbus write table Discrete bit table 🖽 Discrete register table Reserve 1 🖽 Initial register table 🔊 Reserve 2 🚰 Reserve 3 🕅 Component use table Power off preserved data Hardware configuration 🛔 PLC Offline 🛛 Currently PLC:None Ready 📰 Program 🖳 Scan time: Networks: 1 of 1 0 X≣ Área de Trabalho 🎽 \land 👘 ( d) 📖 11:23

### Após preenchida a instrução **MOV**, a linha ficou como mostrados ao lado

- 0

Х

- Outra forma de preencher a instrução é clicando nos terminais da instrução e digitando o valor, experimente clicar sobre o valor de entrada "1234" e digitar um valor diferente
- O próximo passo será o de completar o comentário da linha Network 1

![](_page_14_Picture_6.jpeg)

闘 HaiwellHappy V2.2.5.170810 [C:\Users\Eduardo\Google Drive\ALFACOMP\MARKETING\CURSOS e WORKSHOPS\CURSO AUTOMAÇÃO COM CLP HAIWELL\Aula 7 - Programação 4 - Semáfo

<u>File Edit View PLC Debug Tools Windows Help</u>

#### 🔋 📲 🔊 • 📕 🔖 🛯 🖗 🔄 📓 | 🤮 • 📾 🖑 🔤 | 🕅 🙀 | ゎ 🗠 | 🗶 🕺 🕡 🕼 | 🥨 🧊 🦓 🧱 🧱 👹 🛞 | 🥵 | 🦉 | 🎆 | 🦓 | 🎆 | 🥵 🐘 中 な 🕸 中 な 🕸 トキー 🔥 👘

| Ĩ           | Project manager 🛛 🕈 🗙                                                                                                    | PGB:Principal                         |                   |                                |                        |                            | 4 ⊅    |
|-------------|----------------------------------------------------------------------------------------------------|---------------------------------------|-------------------|--------------------------------|------------------------|----------------------------|--------|
| Instruction | PLC resources Scomponent com Project manager     Semaforo     Program     Program                                                                                                    | //Network 1 - Inicializacao da variav | el Estado         |                                |                        |                            |        |
| declare     | □                                                                                                    | On during<br>the first                |                   |                                | 1234 In                | Eno —<br>Out —V0<br>Estado |        |
|             | Haiwellbus read table      Haiwellbus write table      Discrete bit table      Discrete register table      Reserve 1                                                                                                    | I                                     |                   |                                |                        |                            |        |
|             | Initial register table<br>Second Second |                                       |                   |                                |                        |                            |        |
|             | Hardware configuration     Hardware configuration                                                                                                    |                                       |                   |                                |                        |                            |        |
|             |                                                                                                    |                                       |                   |                                |                        |                            |        |
|             |                                                                                                    |                                       |                   |                                |                        |                            |        |
|             |                                                                                                    | •                                     |                   |                                |                        |                            | Þ      |
| Re          | ady                                                                                                    |                                       | 📰 Program 🛛 🍰 PLC | Offline 🛛 🖾 Currently PLC:None | 🔫 Scan time:           | # Networks: 1 of 1         |        |
| E           | O 🗇 🕽 🤮 🛱 🕸 💁 🖸                                                                                                    | 🛯 🏮 🔮 🚺 🗊                             | S 🕫 😃             |                                | Área de Trabalho 🤌 🔨 🗐 | <i>(i</i> , (1)) 📰 11:32   | $\Box$ |

Clique em "//Network" e digite "- Inicializacao da variavel Estado"

- 0

X

7

- A linha 1 de programa está pronta
- Iremos agora testar o funcionamento Offline, ou seja sem conectar ao CLP

![](_page_15_Picture_8.jpeg)

### Teste off-line do programa

| 🛱 HaiwellHappy V2.2.5.170810 [C:\Users\Eduardo\Google Drive\ALFACOMP\MARKETING\CURSOS e WORKSHOPS\CURSO AUTON | IAÇÃO COM CLP HAIWELL\Aula 7 - Programação 4 - Semáfo — 🗇            | ×      |
|----------------------------------------------------------------------------------------------------|----------------------------------------------------------------------|--------|
| Eile Edit View PLC Debug Tools Windows Help                                                                   |                                                                      |        |
| : 🗋 🔊 - 🗒 永 🛛 🗟 🖓 📓 🚭 😪 📾 😵 🔠 🔛 🛔 り 이 🗙 🗶 🗅 🗅 🛆 連 織 線 🧱 😽                                                     | 多疑 圖                                                                 |        |
| 👸 : Project manager 7 🗴 📓 PGB:Principal                                                                       |                                                                      | 4 Þ ×  |
| PICC resources       Somponent com                                                                            | 1234 In Out U0=1234<br>Estado                                        | 4      |
|                                                                                                    |                                                                      | •      |
| Hardware simulation windows _ Simulation status 15/11/2017 11:36:50                                           |                                                                      | Ф      |
| Wessage window 🕺 Trend monitor 🔒 The table of lock data (0) 🞇 Hardware simulation windows_Simulation statu    | is 15/11/2017 11:36:50                                               |        |
| Powere ******<br>Rune<br>Comme<br>Erre T16S0T/P(-e)                                                           |                                                                      | ▲<br>▼ |
| Ready Simulation                                                                                              | REC Offline 🖾 Currently PLC:None 🕰 Scan time:0,1 ms 👫 Networks: 1 of | 1      |
|                                                                                                    | Área de Trabalho 🎽 🧄 🍘 🌈 🕼 📟 11:3                                    | 6      |

Clique em **Run simulator** na barra de ferramentas e a tela deve ficar como ao lado

7

Perceba que a variável Estado assumiu o valor 1234

![](_page_16_Picture_4.jpeg)

## Temporizador do semáforo

| HaiwellHappy V2.2.5.170810 [C:\Users\Eduardo\Google Drive                                                                                                    | \ALFACOMP\MARKETING\CURSOS e WORKSHOPS\CURSO AUTOMAÇÃO COM CLP HAIWELL\Aula 7 - Programação 4 - Semáfo —                                                            | ð          | Х     |
|----------------------------------------------------------------------------------------------------|----------------------------------------------------------------------------------------------------|------------|-------|
| <u>File Edit View PLC Debug Tools Windows He</u>                                                                                                    | lp                                                                                                    |            |       |
| -<br>                                                                                                    | 図 品 10 0 1 文 文 凸 凸 (木 型 能 磁 線 )向 1991 文 説 禹 (祖 ) 乌 奚 (風 ) 忽 兆 冊 廿 次 忽 (明 ☆ カン 401 160 160                                                                           |            |       |
|                                                                                                    |                                                                                                    |            |       |
| Project manager 4 ×                                                                                                    | PGB:Principal                                                                                                    |            | 4 D X |
| 🚡 🛛 🛠 PLC resources 📎 Component 👩 Project man                                                                                                    | //Network 1 - Inicialização da variavel Estado                                                                                                    |            | -     |
| 🗧 🕀 🗊 Semaforo 🔷 🔨                                                                                                    |                                                                                                    |            |       |
| 🖥 📄 👘 Program                                                                                                    |                                                                                                    |            |       |
| a Main program                                                                                                    |                                                                                                    |            |       |
| B PGB:Principal                                                                                                    | On during                                                                                                    |            |       |
| a Sub program                                                                                                    |                                                                                                    |            |       |
| Int program                                                                                                    |                                                                                                    |            |       |
| Table                                                                                                    |                                                                                                    |            |       |
| Haiwellbus read table                                                                                                    |                                                                                                    |            |       |
| Haiwellbus write table                                                                                                    | //Network 2 - Temporizador do semaforo - O registro interno V1 e' utilizado como preset de tempo para o timer - a base de tempo foi ajustada em 1s - Cada vez que ( |            |       |
| Discrete bit table                                                                                                    | temporizador atinge o o valor contido em V1, o o rele' TO passa de 0 para 1 e zera o temporizador                                                                   |            |       |
| Discrete register table                                                                                                    |                                                                                                    |            |       |
| Reserve 1                                                                                                    |                                                                                                    |            |       |
|                                                                                                    |                                                                                                    |            |       |
| Reserve 2                                                                                                    |                                                                                                    |            |       |
| Componentuse table                                                                                                    | i cingo                                                                                                    |            |       |
| B Power off preserved data                                                                                                    |                                                                                                    |            |       |
| Hardware configuration                                                                                                    |                                                                                                    |            |       |
|                                                                                                    | //Network 3 - Incremento do valor da varia/vel - Cada vez que T0 pulsa a varia/vel Estado e/ incrementada de 1                                                      |            |       |
| . Step instruction                                                                                                    |                                                                                                    |            |       |
| Bit instruction                                                                                                    |                                                                                                    |            |       |
| n imer                                                                                                    |                                                                                                    |            |       |
| E Counter                                                                                                    |                                                                                                    |            |       |
| High speed control instruction                                                                                                    | VU-In<br>Fetado                                                                                                    |            |       |
| E Sa Compare instruction                                                                                                    |                                                                                                    |            |       |
| 🗄 🛅 Shift instruction                                                                                                    |                                                                                                    |            |       |
| 🗄 🕞 Data conversion instruction                                                                                                    |                                                                                                    |            |       |
|                                                                                                    |                                                                                                    |            |       |
| 📴 File instruction                                                                                                    |                                                                                                    |            |       |
| Arithmetical instruction                                                                                                    | L                                                                                                    |            |       |
| E Floating point instruction                                                                                                    |                                                                                                    |            |       |
| Olock instruction     Olock instruction     Olock instructin     Olock instruction     Olock instruction     Olock instructi |                                                                                                    |            | •     |
| 🕀 🗁 Communication instruction 🗸 🗸                                                                                                    |                                                                                                    |            | •     |
| Ready                                                                                                    | 📰 Program  PLC Offline 🖾 Currently PLC:None 🔫 Scan time: 🗰 Networ                                                                                                   | ks: 3 of 3 |       |
| 💶 🔿 🗂 🚔 🤷 👘 🕅                                                                                                    | 📴 📑 👩 🕅 🖬 🗔 😒 🧑 🛋 💵                                                                                                    | 22:43      |       |

Na linha 2 foi definido o temporizador do semáforo.
O registro interno V1 é utilizado como preset de tempo para o timer. A base de tempo foi ajustada em 1s. Cada vez que o temporizador atinge o valor contido em V1, o bit T0 passa de 0 para 1 e zera o temporizador

7

- Na linha 3 foi definido o incrementador de estados. Cada vez que T0 pulsa, a variável Estado é incrementada
- Observe que o valor de inicialização da variável Estado foi alterado para zero

![](_page_17_Picture_5.jpeg)

## Bits internos de estado

![](_page_18_Figure_1.jpeg)

Na linha 4 são definidos os seguintes bits internos:

- M0 = Estado>1
- M1 = Estado=1
- ► M2 = Estado<1
- Na linha 5 são definidos os seguintes bits internos:
  - ► M3 = Estado>3
  - ► M4 = Estado=3
  - $\blacktriangleright$  M5 = Estado<3
- Na linha 6 a variável V1 (tempo do semáforo) = 2 segundos sempre que o Estado for 0 ou 2

![](_page_18_Picture_11.jpeg)

# Definição dos tempos do semáforo

![](_page_19_Figure_1.jpeg)

Na linha 6 a variável V1 (tempo do semáforo) = 2 segundos sempre que o Estado for 0 ou 2

7

- Na linha 7 a variável V1 (tempo do semáforo) = 4 segundos sempre que o Estado for 1 ou 3
- A linha 8 serve para fazer a variável Estado pular de 3 para 0 e assim reiniciar o ciclo do semáforo

## Acionamento das saídas digitais

🔀 HaiwellHappy V2.2.5.170810 [C:\Users\Eduardo\Google Drive\ALFACOMP\MARKETING\CURSOS e WORKSHOPS\CURSO AUTOMAÇÃO COM CLP HAIWELL\Aula 7 - Programação 4 - Semáfo

#### <u>File Edit View PLC Debug Tools Windows Help</u>

#### 🖸 🛍 🔗 • 🖩 🍺 🔟 🙆 🖉 📓 🗐 • 📾 😤 🖾 🛐 🙌 🕫 🗙 🔏 🕼 🏷 🖌 🔓 🕼 😂 🤹 🦛 🦓 🗐 🔀 🕌 🧐 🔀 🖓 👘 🕸 🛠 나는 🤫 🕸

![](_page_20_Figure_4.jpeg)

A linha 9 aciona Y0 (Sinal A Vermelho) e Y7 (Sinal B Verde sempre que Estado = 0 ou 1

- A linha 10 aciona Y6 (Sinal B
   Amarelo) sempre que Estado
   = 1
- A linha 11 aciona Y5 (Sinal B Vermelho) e Y2 (Sinal A Verde) sempre que Estado = 2 ou 3
- A linha 12 aciona Y1 (Sinal A Amarelo) sempre que Estado = 3

![](_page_20_Picture_9.jpeg)

### Monitoração off-line

![](_page_21_Figure_1.jpeg)

Clique no ícone **Run monitor** para ativar a simulação offline

- Aproveite para clicar no organizador em Component comment table para ver a lista de variáveis e descrições utilizadas no programa
- Observe a janela de monitoração. Os sinalizadores que representam as saídas digitais estão apresentando o estado das saídas digitais e mudando conforme o programa para cada estado do funcionamento do semáforo

![](_page_21_Picture_5.jpeg)

# Enviando o programa para o CLP 7

| HaiweiiHappy V2.2.5.170810 [C:\Users\Eduardo\Google Drive\ALFACOIVP\MAF | RKETING/CURSOS e WORKSHOPS/CURSO AUTOMAÇÃO COM CLP HAIWELL/Auta / - Programação 4 - semato — 🛛 🖉 🗙                                                                                                    |
|-------------------------------------------------------------------------|----------------------------------------------------------------------------------------------------|
| <u>File Edit View PLC Debug Tools Windows H</u> elp                     |                                                                                                    |
| ୦୦୦ 🛤 🕅 🔊 💀 🖷 - 🔁 📓 🖓 🕵 🚺 👘                                             |                                                                                                    |
| Project manager A X BPCR-Price                                          |                                                                                                    |
|                                                                         |                                                                                                    |
| /Network 1 -                                                            | Inicializacao da variavel Estado                                                                                                    |
| E Program                                                               |                                                                                                    |
| SM2                                                                     | MOV                                                                                                    |
|                                                                         |                                                                                                    |
| On during                                                               |                                                                                                    |
|                                                                         | the state of the state of the s |
|                                                                         |                                                                                                    |
| Rest Haiwellbus read table                                              |                                                                                                    |
| Haiwellbus write table                                                  |                                                                                                    |
| Discrete bit table                                                      | Temporizador do semaforo - O registro interno V1 e' utilizado como preset de tempo para o timer - a base de tempo foi ajustada em 1s - Cada vez que o                                                                                                    |
| Discrete register table                                                 | atinge o o valor contido em V1, o o rele' TO passa de O para 1 e zera o temporizador                                                                                                    |
|                                                                         | TONIA                                                                                                    |
| Initial register table                                                  |                                                                                                    |
| Reserve 2                                                               | V1 c TV0                                                                                                    |
| Reserve 3                                                               | Tempo Pt IV                                                                                                    |
| No Component use table                                                  |                                                                                                    |
| Power off preserved data                                                |                                                                                                    |
| Hardware configuration                                                  |                                                                                                    |
| Instruction //Network 3 -                                               | Incremento do valor da varia/vel Estado - Cada vez que TO pulsa a varia/vel Estado e' incrementada de 1                                                                                                    |
|                                                                         |                                                                                                    |
| E Bit instruction                                                       |                                                                                                    |
| Timer IV                                                                |                                                                                                    |
| E Counter                                                               | 10                                                                                                    |
| High speed control instruction                                          | Estado                                                                                                    |
| Compare instruction                                                     |                                                                                                    |
|                                                                         |                                                                                                    |
| ⊡                                                                       |                                                                                                    |
| Character instruction                                                   | Comparador M0 = 1 se (Estado>1) M1 = 1 se (Estado=1) M2 = 1 se (Estado<1)                                                                                                    |
| - Bile instruction                                                      |                                                                                                    |
| 🗉 📠 Arithmetical instruction                                            |                                                                                                    |
| 🗉 😥 Floating point instruction                                          |                                                                                                    |
|                                                                         | Estado>1                                                                                                    |
| 🗁 📨 Communication instruction 🗸 🗸                                       |                                                                                                    |
| C Online                                                                | 🗐 Program 🛛 👷 PLC Offline 🖾 Currently PLC:None 🔤 Scan time: 🗰 Networks: 1 of 12                                                                                                    |
|                                                                         |                                                                                                    |

#### Clique em PLC Online

![](_page_22_Picture_3.jpeg)

# Enviando o programa para o CLP

– 🗗 🗙

🛱 HaiwellHappy V2.2.5.170810 [C:\Users\Eduardo\Google Drive\ALFACOMP\MARKETING\CURSOS e WORKSHOPS\CURSO AUTOMAÇÃO COM CLP HAIWELL\Aula 7 - Programação 4 - Semáfo

![](_page_23_Figure_2.jpeg)

Clique no botão Online

Se o CLP for encontrado, o mesmo aparecerá como no exemplo realçado em azul

Feche a janela PLC Online, o
 CLP está em comunicação
 com o PC

![](_page_23_Picture_6.jpeg)

# Enviando o programa para o CLP

![](_page_24_Figure_1.jpeg)

Clique em PLC Download

Clique no botão Download

### Feche a janela **PLC Download**

 $\triangleright$ 

 O programa deve estar rodando no CLP neste instante

![](_page_24_Picture_6.jpeg)

### Monitorando o programa on-line

![](_page_25_Figure_1.jpeg)

### Clique em Start monitor

A tela do HaiwellHappy deve ficar como ao lado

 $\mathbf{b}$ 

- Observe o funcionamento das entradas e saídas digitais na janela de monitoração
- Não esqueça de salvar o programa
- Com isto encerramos a aula
   7

![](_page_25_Picture_7.jpeg)

### Aula 7 – Assuntos apresentados

Nesta aula criamos um programa para controlar um semáforo. Ao longo do exercício foram utilizados diversos recursos da ferramenta de programação HaiwellHappy.

 Utilização de entradas e saídas digitais

- Utilização de temporizadores
- A organização na forma de máquina de estados
- Simulação off-line do programa

www.alfacomp.ind.br

Envio do programa ao CLP e teste

OBRIGADO POR ACOMPANHAR NOSSO CURSO! VISITE NOSSO SITE E FAÇA O DOWNLOAD DOS MANUAIS E SOFTWARES. A VERSÃO PDF DESTA AULA PODE SER ENCONTRADA NO SEGUINTE LINK: <u>HTTP://WWW.ALFACOMP.IND.BR/PROGRAMACAO-HAIWELL-PROD-81.HTML</u> ATÉ A PRÓXIMA AULA

![](_page_26_Picture_8.jpeg)

7